| Instrument | Setup | Guide |
|------------|-------|-------|
|------------|-------|-------|

| Step     | Function or Dialog Box     | <keystroke>/[Select]/<data<br>Entrv&gt;</data<br></keystroke>                              | Comment                                                                                 |  |
|----------|----------------------------|--------------------------------------------------------------------------------------------|-----------------------------------------------------------------------------------------|--|
| Δ        | PREPARE                    | 2                                                                                          | Purpose: adjust field and optimize shims. Run                                           |  |
|          |                            |                                                                                            | if instrument idle $\geq$ week otherwise skip to <b>B</b> .                             |  |
| 1        | Sampla                     |                                                                                            | Tap water, spinning. (Do not use the sealed                                             |  |
| 1        | Sample                     |                                                                                            | instrument)                                                                             |  |
| 2        | Enter PNMR.                | <alt+tab></alt+tab>                                                                        | (If necessary.)                                                                         |  |
| 3        | Acquire data.              | H1>prep <enter></enter>                                                                    | Spectrometer enters GS mode.                                                            |  |
| 4        | Gain Adjusted              |                                                                                            | The spectrometer adjusts the receiver gain.                                             |  |
| 5        | Spectrum acquisition       |                                                                                            | Prep takes a spectrum                                                                   |  |
| 6        | Enter NUTS and             | <alt+tab></alt+tab>                                                                        | Trim phase as required. Use cursor to                                                   |  |
|          | process data.              | >a2                                                                                        | determine peak position in ppm, including sign.                                         |  |
| 7        | Enter PNMR and set         | <alt+tab></alt+tab>                                                                        | Change to PNMR and enter the peak position in the User Input box                        |  |
|          | field for similing.        | Adjust spin air                                                                            | Adjust spinning speed so the crest to crest                                             |  |
| 8        | Adjust spinning speed.     | flow                                                                                       | spacing in the FID is about 5 horizontal                                                |  |
| -        |                            | <ctrl+q></ctrl+q>                                                                          | divisions.                                                                              |  |
| 9        | Minimize side bands.       |                                                                                            | Y, X, Z, etc shims optimized. Note *                                                    |  |
|          |                            | Adjust spin air                                                                            | Adjust spinning speed so the crest-to-crest                                             |  |
| 10       | Adjust spinning speed.     | flow                                                                                       | spacing in the FID is about 2 horizontal                                                |  |
| 11       |                            | <ctrl+q></ctrl+q>                                                                          | divisions.                                                                              |  |
| 11       | Optimize resolution.       | < <u>∧</u> ]+⊥□>b>                                                                         | Spinning shims set, spectrum acquired. Note *                                           |  |
| 12       | process data               |                                                                                            | (If the phase as required.) Use cursor to determine neak position in ppm_including sign |  |
|          | Enter PNMR and             | <alt+tab></alt+tab>                                                                        | Change to PNMR and enter the peak position in                                           |  |
| 13       | set field.                 | value <enter></enter>                                                                      | the User Input box.                                                                     |  |
|          | SHIM THE                   |                                                                                            | <b>^</b>                                                                                |  |
| В        | MAGNET                     |                                                                                            | <u>Purpose</u> : Optimize resolution.                                                   |  |
| 1        | Sample                     |                                                                                            | 5% ethylbenzene or 5% ethylmethacrylate                                                 |  |
| 2        | Enter PNMR.                | <alt+tab></alt+tab>                                                                        | (If necessary.)                                                                         |  |
| 3        | Enter shim routine.        | H1>shim <enter> or</enter>                                                                 | The spectrometer automatically adjusts the gain                                         |  |
| 1        | Enter RD value             | value (Enter)                                                                              | Dilute sample RD-5: Conc. sample RD-2                                                   |  |
| 5        | Shim                       |                                                                                            | Allow time to shim. Note $*$                                                            |  |
| <u> </u> | TMCDEEEDENCE               |                                                                                            |                                                                                         |  |
|          | IMS REFERENCE              |                                                                                            | <u>Purpose</u> : Correctly position the spectrum.                                       |  |
| 2        | Enter PNMR                 | <li><li><li><li><li><li><li><li><li><li></li></li></li></li></li></li></li></li></li></li> | (If necessary.)                                                                         |  |
| 3        | Verify parameters.         |                                                                                            | Verify that the parameters make sense                                                   |  |
|          |                            | H1>zq <enter><enter></enter></enter>                                                       | If FID display is red, reduce RG, and repeat zg.                                        |  |
| 4        | Acquire data.              | to use the default file name                                                               | Proceed to next step when prompted.                                                     |  |
| _        | Enter NUTS and             | <alt+tab></alt+tab>                                                                        | (Trim phase as required.) Use cursor to                                                 |  |
| 5        | process data               | <b>&gt;</b> a2                                                                             | determine TMS peak position in ppm,                                                     |  |
|          | 1                          | <li><li><li><li><li><li><li><li><li><li></li></li></li></li></li></li></li></li></li></li> | Including sign.                                                                         |  |
|          | Enter <b>PNMR</b> and      | H1>fo <enter></enter>                                                                      | command enter TMS position determined                                                   |  |
| 6        | enter TMS peak             | value <enter></enter>                                                                      | above for current position, and 0 (zero) for                                            |  |
|          | position.                  | 0 <enter></enter>                                                                          | desired position. Repeat to confirm.                                                    |  |
|          |                            |                                                                                            | Manual shims only: Set the offset on the shim                                           |  |
| 7        | Adjust offset.             |                                                                                            | unit to the value shown in the "Set Shim"                                               |  |
|          |                            |                                                                                            | dialog box.                                                                             |  |
|          |                            |                                                                                            | If Step 5 above does not give spectrum with                                             |  |
| D        | PHASE CHECK <sup>1</sup> H |                                                                                            | correct phase, see "Update Phase Correction                                             |  |
|          |                            |                                                                                            | Parameters" in the Appendix.                                                            |  |

\* Systems with manual shims only: Carefully follow the screen prompts until the shim routine goes to next step or exits to PNMR.